## Faculty Self Service – Student Week at a Glance

### Registrar Operations – Office of Registrar

### **Overview**

The Student Week at a Glance page in Banner Faculty Self-Service allows faculty and advisors to see a student's current weekly course schedule.

#### Accessing the Self-Service Page

Student Week at a Glance can be accessed in **CougarNet** by selecting: Banner > Faculty Services > Student Information Menu > Student Week at a Glance.

### Student Search

| Student and Advisee ID Selection       | n          |                                        |                      |                                    |         |        |
|----------------------------------------|------------|----------------------------------------|----------------------|------------------------------------|---------|--------|
| Enter the ID of the Student or Advised | e you want | to process or enter partial names,stud | ent search type or a | a combination of both. Then select | Submit. |        |
| Term                                   |            |                                        |                      |                                    |         |        |
| Select                                 |            |                                        |                      |                                    |         |        |
| Student or Advisee ID                  | OR         | Last Name                              | First Nar            | ne                                 |         | Submit |
|                                        |            | Search Type                            | O Students           | O Advisee                          | O Both  |        |

You must select a term before you search for a student. Faculty members can only search for students who were enrolled in their classes during the selected semester. If you have already selected a term during your current CougarNet session, this box may not display.

You can search by 800 number or by name. The search will match partial names and case does not matter; searching for last name "Myer" will also return "Myers", "Altmyer," "Myer-Johnson", etc.

There are three options for "search type." Selecting "students" will return only individuals who were enrolled in your classes in the chosen term. "Advisee" will return only students who had you assigned as an advisor (not necessarily primary advisor) during the chosen term. "Both" allows you to search both groups at once.

### Student Week at a Glance

If you select a name from search results, or if you already have a student selected this session, you'll be presented with a view similar to the one below:

# Faculty Self Service – Student Week at a Glance

# Registrar Operations – Office of Registrar

| Information for    |               |          |               |                 |            |          |          |  |  |  |  |
|--------------------|---------------|----------|---------------|-----------------|------------|----------|----------|--|--|--|--|
| Today - 06/24/2025 |               |          | < We          | ek 06/23/2025 t | MM/dd/yyyy | Go       |          |  |  |  |  |
|                    |               |          |               | 06/29/2025 >    |            |          |          |  |  |  |  |
| 7.200              | Mon 6/23      | Tue 6/24 | Wed 6/25      | Thu 6/26        | Frl 6/27   | Sat 6/28 | Sun 6/29 |  |  |  |  |
| / a111             |               |          |               |                 |            |          |          |  |  |  |  |
|                    |               |          |               |                 |            |          |          |  |  |  |  |
|                    |               |          |               |                 |            |          |          |  |  |  |  |
|                    |               |          |               |                 |            |          |          |  |  |  |  |
| 8am                | 24582         |          | 24582         |                 |            |          |          |  |  |  |  |
|                    | 24582 Class   |          | 24582 Class   |                 |            |          |          |  |  |  |  |
|                    | © 08:00-09:50 |          | © 08:00-09:50 |                 |            |          |          |  |  |  |  |
|                    | ♥ TBA         |          | ♥ TBA         |                 |            |          |          |  |  |  |  |
| 0.000              |               |          |               |                 |            |          |          |  |  |  |  |
| 9am                |               |          |               |                 |            |          |          |  |  |  |  |
|                    |               |          |               |                 |            |          |          |  |  |  |  |
|                    |               |          |               |                 |            |          |          |  |  |  |  |
|                    |               |          |               |                 |            |          |          |  |  |  |  |
| 10am               |               |          |               |                 |            |          |          |  |  |  |  |
|                    |               |          |               |                 |            |          |          |  |  |  |  |

The calendar will default to the current week, with today's date highlighted. You can skip ahead to another week using the search box in the upper right corner, or the arrows on either side of the week description. Courses are shown with the subject and number, the CRN, the meeting time and location if available.